## 4-4 Accept Certified Payroll (CDOT PE/PM)

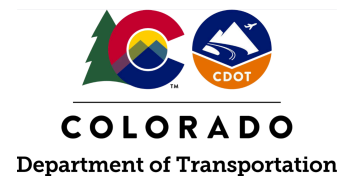

## Details

**Responsible** parties

• CDOT Project Engineer/Project Manager (PE/PM) (or delegate)

Revision Date of this Document June 2025

Document Owner Vanessa Urbina, <u>vanessa.urbina@state.co.us</u>, 303-512-4144

## **Procedure Objective**

This document is intended to assist the CDOT Project Engineer/Project Manager (PE/PM) (or delegate) with how to accept certified payrolls in LCPtracker.

## **System Procedures**

- 1. Go to <u>lcptracker.net</u>. The supported browsers are Mozilla, Google Chrome, Microsoft Edge, and Opera.
- 2. Enter Username and Password then click "Next."

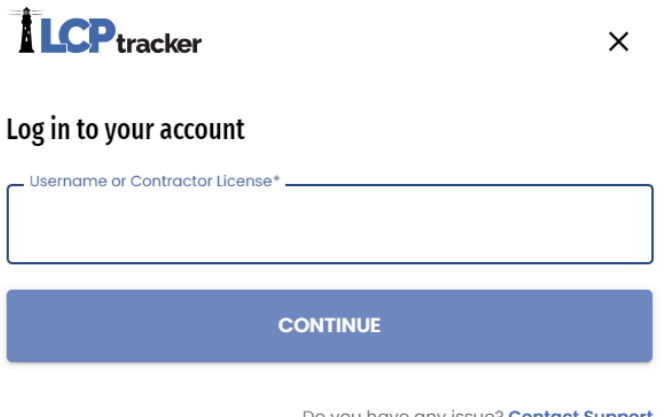

Do you have any issue? Contact Support

Tip: If you are trying to access your contractor role, try entering your contractor license to log in.

3. Go to the "Certifications" tab in LCPtracker.

| Projects  | Certifications |                | Violations     | Reports      | Ι          | Admin      | eDocument    | s | Set Up   |  |  |  |  |
|-----------|----------------|----------------|----------------|--------------|------------|------------|--------------|---|----------|--|--|--|--|
| 0 Admin N | otices         | Need           | training? Cheo | ck out our o | <u>n-d</u> | emand trai | ning videos! | W | atch Now |  |  |  |  |
|           | Open Projects  |                |                |              |            |            |              |   |          |  |  |  |  |
| Proje     | t Code         | P              | roject Name    | Start Da     | <u>te</u>  | End Date   | Bid Ad Date  |   |          |  |  |  |  |
| CDOT Tra  | ining Demo     | T Training Dem | 10             |              |            |            |              |   |          |  |  |  |  |
| Page 1    | Page 1         |                |                |              |            |            |              |   |          |  |  |  |  |

4. Use the drop-down menu to locate the correct project payroll to be viewed, and then click "Load Data."

| Certifications       |                 |   |   |  |
|----------------------|-----------------|---|---|--|
| Department           | All Departments |   | Ŧ |  |
| Project              | All Projects    | • |   |  |
| Contractor           | All Contractors | • |   |  |
| Sub To   Contract ID | All Assignments | • |   |  |
| Load Data            |                 |   |   |  |

5. Under the "Accept Status" column, use the drop-down to select "ACCEPTED." A window will pop up asking if you are sure you want to change the accept status. Select "Yes."

| Projects                                                    | Certificatio                                            | ns Violations                                                     | Rep       | orts Adn   | nin eDo     | cuments       | Set Up      |                                                              |             |                   |           |            |      |        |               |           |       |                 |
|-------------------------------------------------------------|---------------------------------------------------------|-------------------------------------------------------------------|-----------|------------|-------------|---------------|-------------|--------------------------------------------------------------|-------------|-------------------|-----------|------------|------|--------|---------------|-----------|-------|-----------------|
| Certificat                                                  | ions                                                    |                                                                   |           |            |             |               |             |                                                              |             |                   |           |            |      |        |               |           |       |                 |
| Departmen<br>Project<br>Include<br>Contractor<br>Sub To   C | nt A<br>Closed A<br>ontract ID A<br>ta                  | Il Departments<br>Il Projects<br>Il Contractors<br>Il Assignments | *         | Ŧ          |             |               |             |                                                              |             |                   |           |            |      |        |               |           |       |                 |
| From Date                                                   | rom Date To Date Process Status<br>All Process Statuses |                                                                   |           |            |             |               | s           | Accept Status All Accept Statuses Select All Accept Statuses |             |                   |           |            |      |        |               |           |       |                 |
| Match Range  Match Contains Payroll No. From Payroll No. To |                                                         |                                                                   |           |            |             |               |             |                                                              |             |                   |           |            |      |        |               |           |       |                 |
| Delete                                                      | Contractor                                              | Project                                                           | Sub<br>To | Contract   | Week<br>End | Payroll<br>No | Performing? | Submitted                                                    | View<br>CPR | Prime<br>Approval | Approved  | Process St | atus | Select | Accept Status | Accepted  | Final | View<br>Details |
| Delete                                                      | ABC<br>mouse                                            | CDOT Training<br>Demo                                             |           |            | 8/22/2020   | 1             | YES         | 9/9/2020                                                     | PDF         | Approved 🗸        | 9/9/2020  | Certified  | ~    |        | ACCEPTED V    | 9/9/2020  | No 🗸  | Details         |
| Delete                                                      | ABC<br>mouse                                            | CDOT Training<br>Demo                                             |           |            | 9/9/2020    | 2             | YES         | 9/9/2020                                                     | PDF         | Approved V        | 9/10/2020 | Certified  | *    |        | ACCEPTED ¥    | 9/10/2020 | Yes 🗸 | Details         |
| Page 1                                                      |                                                         |                                                                   |           |            |             |               |             |                                                              |             |                   |           |            |      |        |               |           |       |                 |
| Accept Status                                               |                                                         |                                                                   |           |            |             |               |             |                                                              |             |                   |           |            |      |        |               |           |       |                 |
| ECTED  Mit Edit CEPTED                                      | CTED V<br>nit Edit V                                    |                                                                   |           | u sure you | want to c   | hange th      | e accept    |                                                              |             |                   |           |            |      |        |               |           |       |                 |
|                                                             | -                                                       | _                                                                 |           |            |             | Yes           | 5 No        |                                                              |             |                   |           |            |      |        |               |           |       |                 |

**Note:** The certified payroll should not be accepted if there are any inconsistencies between the certified payroll and the CFBS and/or the e-Documents. If there are questions about whether or not a PE/PM should accept the payroll, please contact the Region Civil Rights Office.

6. The CDOT Project Engineer/Project Manager (or delegate) has successfully accepted a payroll in LCPtracker.